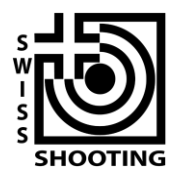

Schweizer Schiesssportverband Fédération sportive suisse de tir Federazione sportiva svizzera di tiro Federaziun svizra dal sport da tir

## Hilfe zu Feldstich.ch – Resultate erfassen und Verein abrechnen

Version 1.0

Mit Feldstich.ch wurde eine Online-Applikation geschaffen, welche die gesamte Administration von der Bestellung bis zum Final ins Internet-Zeitalter bringt. Dank Feldstich.ch wird die Materialbestellung, Resultaterfassung und Abrechnung für den Vereinsfunktionär einfacher, schneller und transparenter.

Feldstich.ch gliedert sich in folgende Funktionen:

- Bestellung der Standblätter
- Erfassung der Resultate, Abrechnung des Materialverbrauchs
- Anmeldung zur Finalteilnahme

## Erfassen der Resultate

1. Besuchen Sie die Startseite von www.feldstich.ch

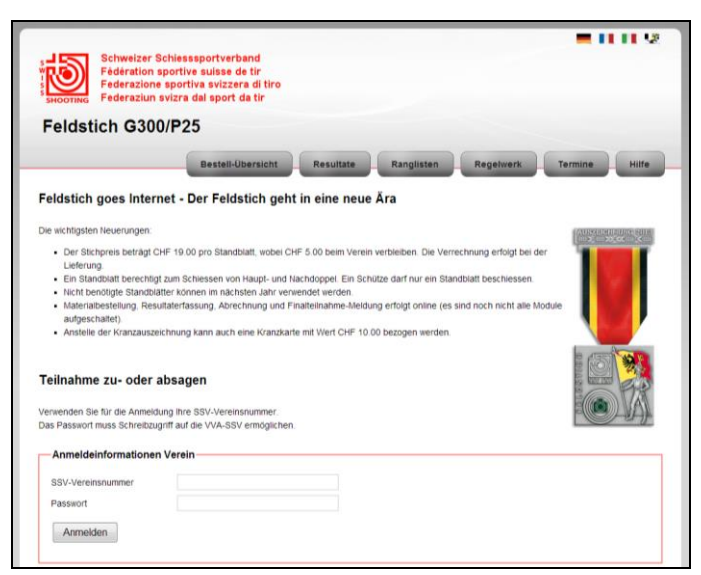

Alternativ: klicken Sie auf Ihren vereinsspezifischen Link, welchen Sie per E-Mail erhalten haben. Damit geht es direkt bei Punkt 3 weiter.

 Melden Sie sich mit Ihrem SSV-VVAdmin-Login an. Benutzen Sie bitte Ihr Passwort mit Schreibzugriff. Ein Beispiel:

| Anmeldeinformationen Verein |               |  |  |  |
|-----------------------------|---------------|--|--|--|
| SSV-Vereinsnummer           | 1.17.0.01.170 |  |  |  |
| Passwort                    | •••••         |  |  |  |
| Anmelden                    |               |  |  |  |

SSV-Vereinsnummer: 1.17.0.01.170 Passwort: \*\*\*\*\*\* Klicken Sie auf *Anmelden* 

 Sie sind nun mit Ihrem Verein angemeldet. In der Übersichts-Seite sehen Sie Ihre bereits getätigten Bestellungen in der jeweiligen Disziplin.

| Bestell-Übersicht Resultate Ranglisten Regelw                                                                                                    |  |  |  |  |  |  |  |  |
|----------------------------------------------------------------------------------------------------|--|--|--|--|--|--|--|--|
| Feldstich goes Internet - Der Feldstich geht in eine neue Ära                                                                                                    |  |  |  |  |  |  |  |  |
| vie wichtigsten Neuerungen:                                                                                                    |  |  |  |  |  |  |  |  |
| <ul> <li>Der Stichpreis beträgt CHF 19.00 pro Standblatt, wobei CHF 5.00 beim Verein verbleiben. Die Verrechnung erfol<br/>Lieferung.</li> <li>Ein Standblatt berechtigt zum Schiessen von Haupt- und Nachdoppel. Ein Schütze darf nur ein Standblatt beschi</li> <li>Nicht benötigte Standblätter können im nächsten Jahr verwendet werden.</li> <li>Materialbestellung, Resultaterfassung, Abrechnung und Finalteilnahme-Meldung erfolgt online (es sind noch nich<br/>aufgeschaltet).</li> <li>Anstelle der Kranzauszeichnung kann auch eine Kranzkarte mit Wert CHF 10.00 bezogen werden.</li> </ul> |  |  |  |  |  |  |  |  |
| Übersicht<br>3300 - Gossau Sportschützen - 1.17.0.01.170<br>Nachbestellen                                                                                                    |  |  |  |  |  |  |  |  |
| Status Bestell-Datum Anzahl Betrag                                                                                                    |  |  |  |  |  |  |  |  |
| Bestellt 14.04.2013 5 70.00 Bestellbestätigung                                                                                                    |  |  |  |  |  |  |  |  |
| Bestellt 13.05.2013 15 210.00 Bestellbestätigung                                                                                                    |  |  |  |  |  |  |  |  |
| Liefer- und Kontaktadresse<br>Gossau Sportschützen                                                                                                    |  |  |  |  |  |  |  |  |

4. Um Ihre Resultate zu erfassen, klicken Sie auf den Button Resultate.

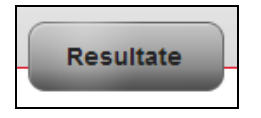

 Erfassen Sie Ihre Resultate. Dazu gibt es drei Möglichkeiten.
 Wählen Sie für jedes zu erfassende Resultat die passende Methode mit einem der drei Knöpfe aus:

| P25 - Gossau Sportschützen - 1.17.0.01.170                             |  |  |  |  |  |  |  |  |
|------------------------------------------------------------------------|--|--|--|--|--|--|--|--|
| Wählen Sie eine der folgenden Methoden, um Ihre Resultate zu erfassen: |  |  |  |  |  |  |  |  |
| Lizenz-/Adressnummer Vereinsliste Manuell                              |  |  |  |  |  |  |  |  |

 a. Erfassung der Teilnehmeradresse via *Lizenz-/Adressnummer*.
 Dies ist die schnellste Variante, wenn die Adressnummern Ihrer Teilnehmer bekannt sind.

|                           | Bestell-Obersicht |
|---------------------------|-------------------|
| Resultate erfassen via Ac | lressnummer       |
| SSV Lizenz-/Adressnummer  |                   |
| 123456 Suchen             |                   |

Geben Sie die Lizenz-/Adressnummer in die Maske ein und klicken Sie auf *suchen*. Die Daten des Teilnehmers werden zusammen mit der Resultatserfassungs-Maske angezeigt.

b. Auswahl der Teilnehmer aus den Mitgliedern Ihres Vereines (*Vereinsliste*).

Mit dieser Möglichkeit gelingt die Erfassung Ihrer Vereinsmitglieder auch, wenn Ihre Teilnehmer keine Adressnummer auf dem Standblatt notiert haben.

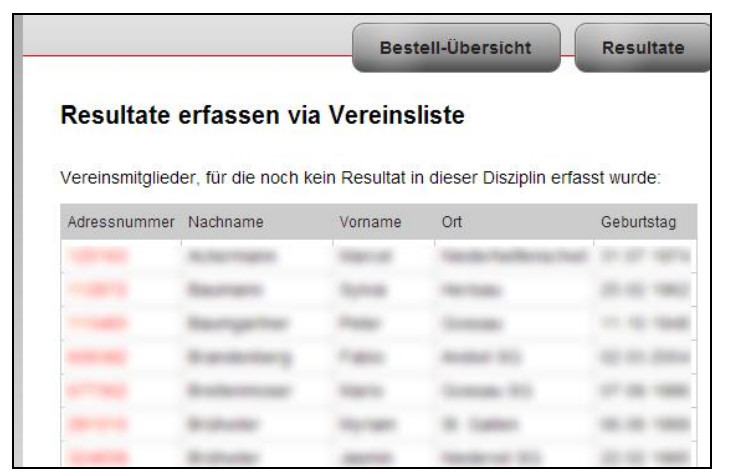

Sie sehen alle Mitglieder Ihres Vereines. Zum Erfassen eines Resultates klicken Sie bitte auf die Adressnummer des jeweiligen Teilnehmers. Die Daten des Teilnehmers werden zusammen mit der Resultatserfassungs-Maske angezeigt.

## c. *Manuell*e Erfassung.

Nutzen Sie diese Funktion, wenn Ihre Teilnehmer keine SSV-Adressnummern haben und nicht als Mitglied in Ihrem Verein erfasst sind.

| Resultate manuell e           | rfassen                                          |                               |
|-------------------------------|--------------------------------------------------|-------------------------------|
| Erfassen Sie hier Teilnehmer, | welche nicht Mitglied Ihres Vereins sind und kei | ne SSV-Adressnummer besitzen: |
| — Teilnehmer ———              |                                                  |                               |
| Vorname                       | Peter                                            |                               |
| Nachname                      | Test                                             |                               |
| Strasse                       | Hinterhof 72                                     |                               |
| PLZ                           | 9876                                             |                               |
| Ort                           | Hinterdorf                                       |                               |
| Geburtstag                    | 1.1.88                                           |                               |
| Telefon                       | 987654321                                        |                               |
| E-Mail                        | petertest@test.ch                                |                               |
| E-Mail (Bestätigung)          | petertest@test.ch                                |                               |
| Sprache                       | Deutsch 🔻                                        |                               |
|                               |                                                  |                               |

Tragen Sie in der Maske möglichst alle Daten Ihres Teilnehmers ein. Mindest benötigt werden Name, Vorname, Strasse, PLZ, Ort und das Geburtsdatum. Klicken Sie auf *Weiter*.

Die Daten des Teilnehmers werden zusammen mit der Resultatserfassungs-Maske angezeigt.

Eintragen der Resultate:

|      | Resultate           |                    |
|------|---------------------|--------------------|
|      | Sportgerät          | 2 Sturmgewehr 57 💌 |
|      | Feldschiessen       | 67                 |
|      | Feldstich HD        | 54                 |
|      | Figurentreffer HD   | V                  |
|      | Feldstich ND        | 55                 |
|      | Figurentreffer ND   |                    |
| s.ch | Auszeichnung        | 1 Kranzkarte       |
| s.ch | Total               | 122                |
| -    |                     |                    |
|      | Resultate eintragen |                    |

Wählen Sie das Sportgerät aus.

Je nach eingegebenem Resultat müssen Sie auch eintragen, ob der Teilnehmer nur Figurentreffer hatte.

Wenn eines der beiden Feldstich-Resultate zur Auszeichnung berechtigt, können Sie zwischen den beiden Auszeichnungen entscheiden.

Wenn Sie alle geschossenen Resultate des Teilnehmers erfasst haben, klicken Sie auf *Resultate eintragen* 

6. Sie erhalten nun eine Übersicht aller erfassten Resultate:

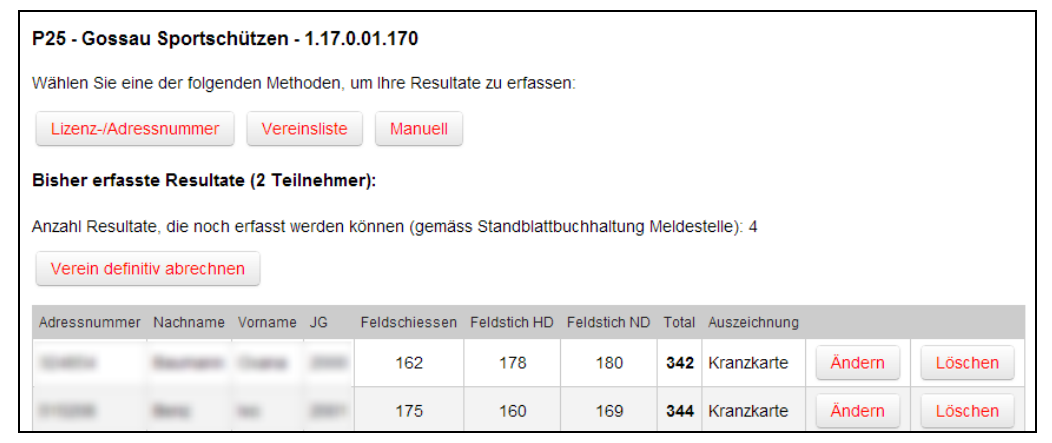

Mit den Buttons Ändern und Löschen können Sie das jeweilige Resultat löschen oder ändern, bis sie die Resultaterfassung Ihres Vereines abgeschlossen haben.

7. Schliessen Sie die Resultaterfassung mit dem Button Verein definitiv abrechnen ab.

Verein definitiv abrechnen

8. Sie erhalten eine Übersicht Ihrer Abrechnung:

| erein definitiv abrechr        | 1en -  | Übersicht Ihrer Vereinsabrechnun |
|--------------------------------|--------|----------------------------------|
| Gossau Sportschützen G300      | (1.17. | 0.01.170)                        |
| Teilnehmer                     | 11     |                                  |
| Anzahl Resultate Feldschiessen | 10     |                                  |
| Anzahl Resultate Feldstich HD  | 11     |                                  |
| Anzahl Resultate Feldstich ND  | 7      |                                  |
| Anzahl Auszeichnungen          | 10     |                                  |
| Kranzkarten                    | 8      |                                  |
| Kranzabzeichen                 | 2      |                                  |
| Kranzquote                     | 90,9%  |                                  |

Klicken Sie auf den Button *Abrechnen*, um die Resultate der jeweiligen Disziplin definitiv abzurechnen.

Mit Zurück können Sie die Abrechnung nochmals abbrechen und Resultate löschen, ändern oder hinzufügen.

- **9.** Nach der Abrechnung gelangen Sie zurück zur Übersichtsseite Ihrer Resultate. Nach der Abrechnung werden Ihnen per E-Mail drei Dokumente zugesandt:
  - a. Vereinsabrechnung
     Enthält die Standblatt-Buchhaltung sowie verschiedene Statistiken über Resultate, Auszeichnungen und Ihre Teilnehmerstruktur
  - b. Teilnehmerliste
     Enthält alle Teilnehmer mit Resultaten und eingetragener Auszeichnung in alphabetischer Reihenfolge
  - c. Vereinsrangliste Führt alle Teilnehmer sortiert nach Totalpunktzahl auf

| Übersicht Ihrer Resultate                   |                                                                                                    |           |      |               |              |              |       |                |  |
|---------------------------------------------|----------------------------------------------------------------------------------------------------|-----------|------|---------------|--------------|--------------|-------|----------------|--|
| G300 - Gossau Sportschützen - 1.17.0.01.170 |                                                                                                    |           |      |               |              |              |       |                |  |
| Diese Disziplin                             | Diese Disziplin wurde am 01.06.2013 23:27 abgerechnet und kann nicht mehr verändert werden.                                                                                                    |           |      |               |              |              |       |                |  |
| Vereinsabrechnung Teilnehmerliste Rangliste |                                                                                                    |           |      |               |              |              |       |                |  |
|                                             |                                                                                                    |           |      |               |              |              |       |                |  |
| Adressnummer                                | Nachname                                                                                                    | Vorname   | JG   | Feldschiessen | Feldstich HD | Feldstich ND | Total | Auszeichnung   |  |
| 1001400                                     | Automass.                                                                                                    | 1000100   | 1871 | 72            | 1            |              | 73    |                |  |
| 1.461                                       | Real of the local division of the local division of the local divi | -         | -    | 62            | 62           | 67           | 129   | Kranzkarte     |  |
| 1001217                                     | tang.                                                                                                    | Transport | -    |               | 65           |              |       | Kranzabzeichen |  |
|                                             |                                                                                                    | -         |      | 62            | 61           | 60           | 193   | Kranzabzeichen |  |

Mit den Knöpfen **Vereinsabrechnung**, **Teilnehmerliste** und **Rangliste** können Sie die Dokumente jederzeit abrufen.

Die Standblätter müssen Sie 1 Jahr aufbewahren. Der SSV kann zur Kontrolle Stichproben verlangen.

Der Versand der Auszeichnungen erfolgt im Herbst.

Details zum weiteren Ablauf finden Sie in der Terminliste auf www.feldstich.ch.

Besten Dank für Ihre Teilnahme am Feldstich!

Falls Sie Hilfe bei mit der neuen Web-Applikation benötigen, kontaktieren Sie bitte die Meldestelle.

Indoor Swiss Shooting AG, Feldstich, Bischofszellerstrasse 72a, 9200 Gossau SG Telefon: +41 71 380 00 10, E-Mail: info@feldstich.ch